# Introduction to On-line Giving and Instructions

- On-line Giving with Zelle and Popmoney
  - Setup for Chase QuickPay with Zelle
    - <u>Continue 1</u>
    - <u>Continue 2</u>
    - <u>Continue 3</u>
    - <u>Continue 4</u>
  - Setup for Bank of America Send Money with Zelle
    - <u>Continue 1</u>
    - Continue 2
  - Setup for Legacy Texas Mobile Banking with Popmoney
    - <u>Continue 1</u>
    - <u>Continue 2</u>
- Setup PayPal On-line Giving
  - <u>Continue</u>
- <u>Setup PayPal Giving Fund On-line</u>
  - <u>Continue</u>

## **ONLINE GIVING – SACRED HEART OF JESUS CHRIST CATHOLIC PARISH** Please continue to support our Church and the Diocese.

Thank you for your love, faith, generousity, and support. May God bless you and your familty abundantly.

In the light of the growing concern over the COVID-19, the Diocese of Dallas issued a decree temporarily suspending all activities until further noticed. To help maintaining our Parish financially, you can continue to donate through options below:

- 1. Send a check along with the weekly envelopes
- 2. Donate using **Zelle** 
  - a. How to donate via Zelle:
    - i. For your convenience, please **download** the **app** from your bank for example, **Chase Mobile app**
    - **ii. Enroll** your phone number or email with **Chase QuickPay with Zelle** to start accepting or sending money to someone or organization. To send donation to Sacred Heart of Jesus Christ Catholic Parish, please enter **gxtt@thanhtamdallas.org**
    - iii. When sending donation please select <a href="mailto:gxtt@thanhtamdallas.org">gxtt@thanhtamdallas.org</a> and enter the donation amount.

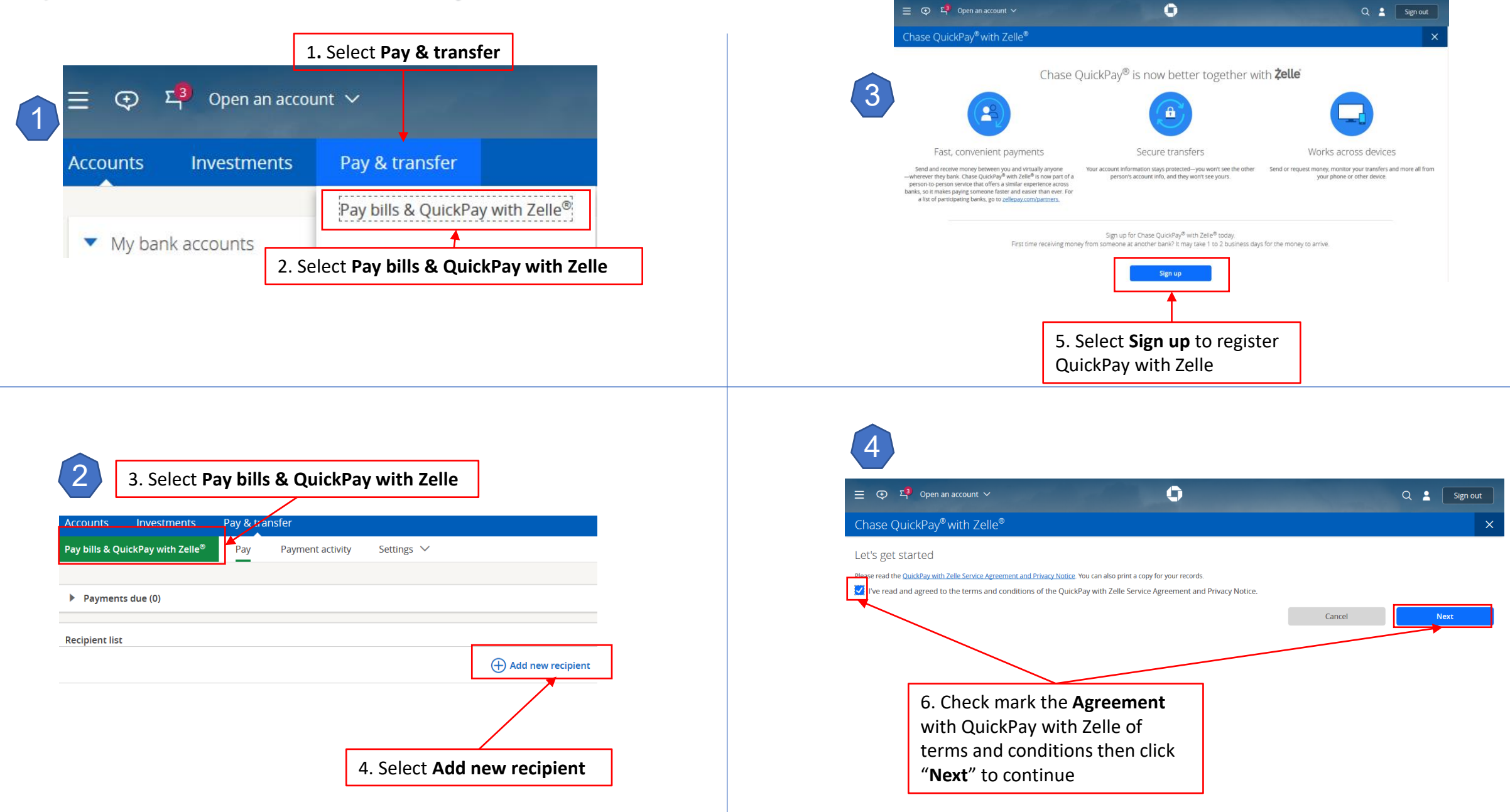

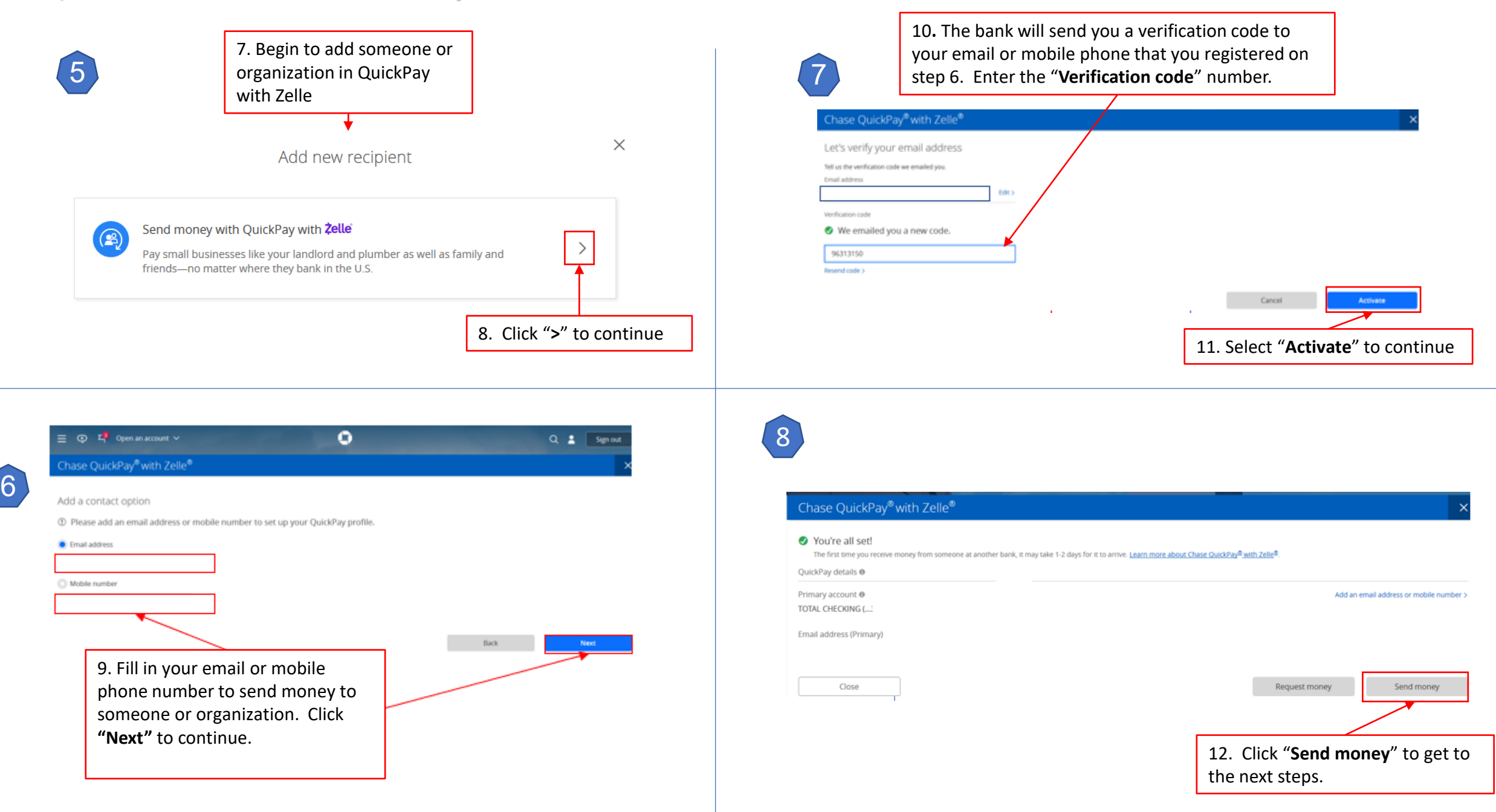

| send money with QuickPay with Ze                                               |                                                        |
|--------------------------------------------------------------------------------|--------------------------------------------------------|
| Perinient name 14.                                                             | Email <b>a</b> 15.                                     |
| GXTT                                                                           | gxtt@thanhtamdallas.org                                |
| Confirm email 16.                                                              | Use a mobile number > $m{0}$<br>Pay from 17.           |
| gxtt@thanhtamdallas.org                                                        | TOTAL CHECKING (.                                      |
| Amount 18.                                                                     | Send on                                                |
| \$ 1.00                                                                        | 04/02/2020                                             |
| Memo (optional)                                                                | When will my money get there? 🕕                        |
| 19. Enter your Parish's Account number a the household. Ex. #1000 Nguyen Van A | and name of                                            |
| Repeating payment Off                                                          |                                                        |
| ${f D}$ Only send money to people you know. Be sure that current.              | the email or mobile number you tell us is accurate and |
|                                                                                | Cancel Next                                            |

| Send money with QuickPay with Zel                     | le® 10 ×                                               |                                   |  |
|-------------------------------------------------------|--------------------------------------------------------|-----------------------------------|--|
| Recipient name                                        | Email                                                  | 20. You can select                |  |
| GXTT                                                  | gxtt@thanhtamdallas.org                                | automatic weekly or               |  |
|                                                       | Use a mobile number > 0                                | turning on the " <b>Reneating</b> |  |
| Confirm email                                         | Pay from                                               | payment" to ON.                   |  |
| gxtt@thanhtamdallas.org                               |                                                        | Frequency                         |  |
| 4                                                     | Merry (optional)                                       | Weekly 🗸                          |  |
|                                                       | Acct #1000 - Nguyen Van A                              | Weekly                            |  |
| \$ 1.00                                               | Actt #1000 - Nguyen Van A                              | Every 2 weeks                     |  |
| Repeating payment on                                  |                                                        | Twice per month<br>Every 4 weeks  |  |
|                                                       |                                                        | Monthly                           |  |
| Frequency                                             | Notify on the                                          | Every 2 months                    |  |
| Weekly                                                | Monday V                                               | Quarterly                         |  |
| Duration                                              | First notification                                     | Twice per year                    |  |
| No ending date                                        |                                                        | Tearly                            |  |
| Number of payments                                    | When will my money get there? ()                       | 21. Please                        |  |
|                                                       |                                                        | remember to                       |  |
|                                                       | See schedule (up to 6)                                 | ontor in the                      |  |
| ① Only send money to people you know. Be sure that to | the email or mobile number you tell us is accurate and |                                   |  |
| concil.                                               |                                                        | "Memo" your                       |  |
|                                                       | Cancel Next                                            | Parish's <u>acct #</u>            |  |
|                                                       |                                                        | and your name                     |  |
|                                                       | 22. Click " <b>Next</b> " to cont                      | for tracking                      |  |
|                                                       |                                                        | purposes.                         |  |
|                                                       |                                                        |                                   |  |

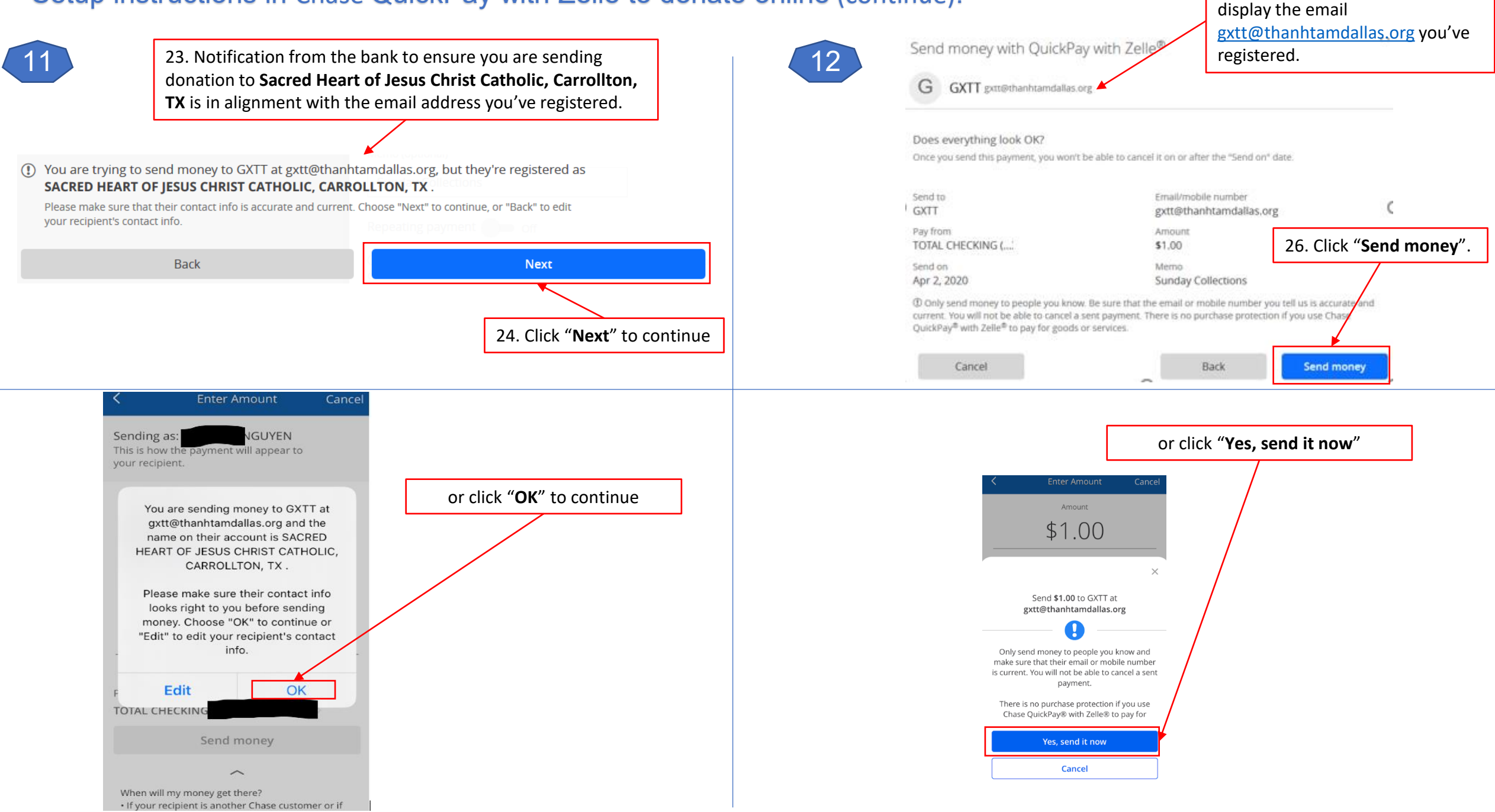

25. For assurance, the bank will

13

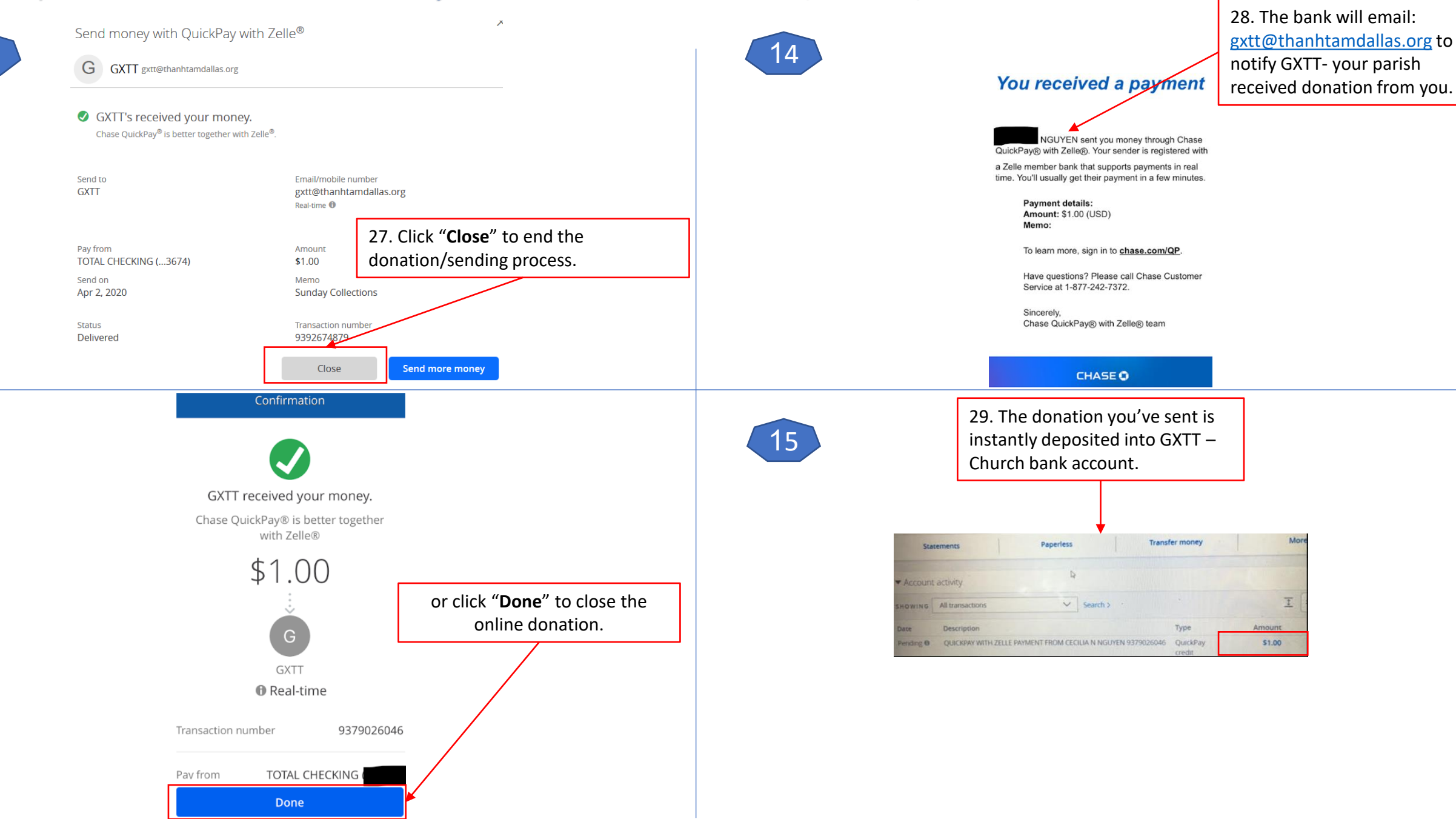

#### Setup instruction in Bank of America Send money with Zelle to donate online:

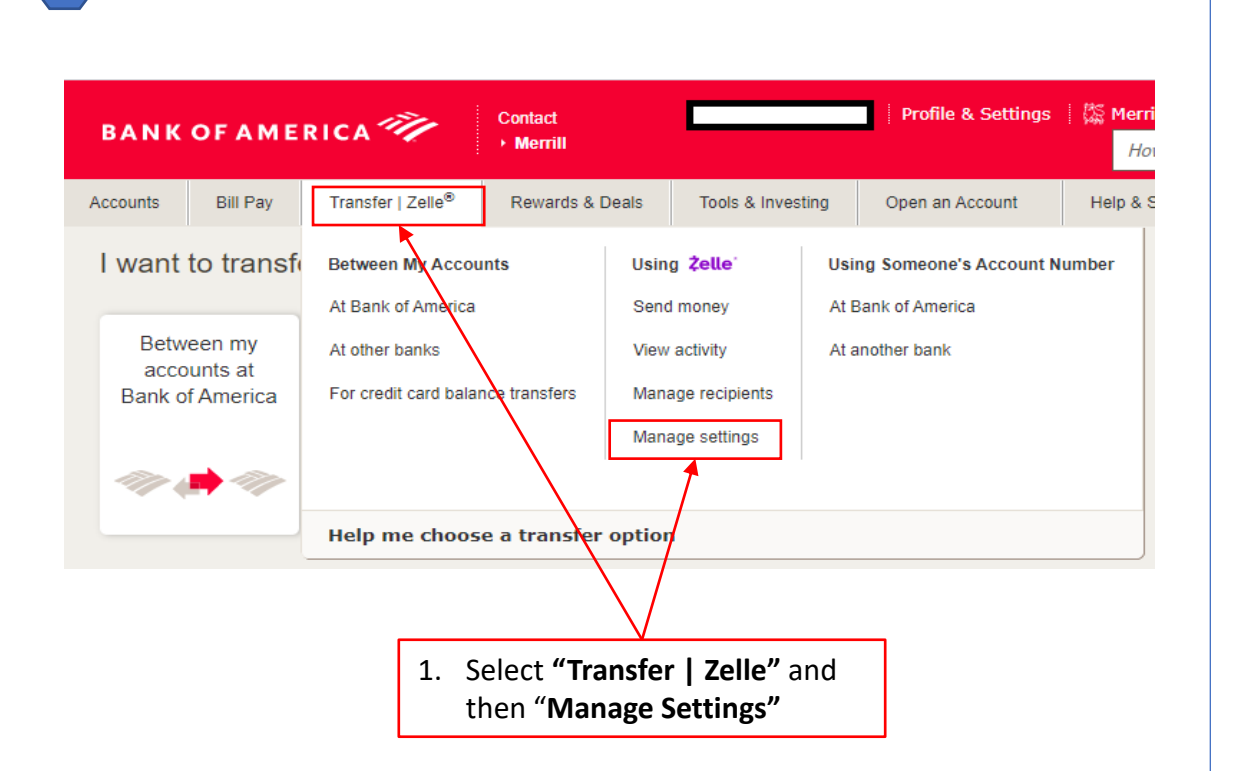

Send money with **Zelle**®

2

Add/Edit Email/Mobile # Send Money Activity

#### Add your email or mobile number to send or receive money

If you were sent money with Zelle, add the email or mobile number that the sender used to contact you.

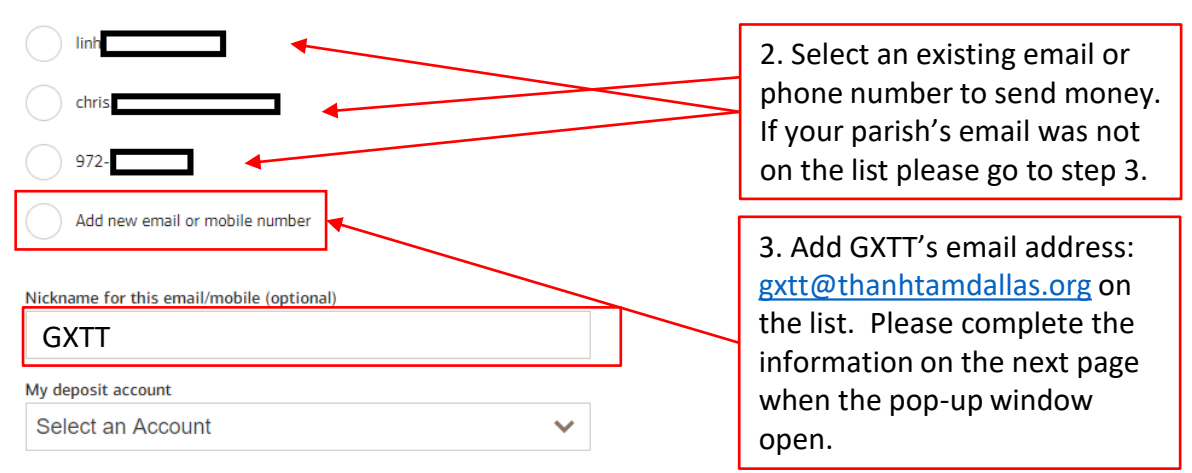

By selecting | Agree, | confirm | am the account owner for the contact information and, if registering a mobile number, | consent to receive automated texts to the mobile number provided for authentication and payment notifications. Text STOP to opt out or HELP for help. Message & data rates may apply.

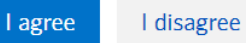

#### Setup instruction in Bank of America Send money with Zelle to donate online (continue):

dose X 4. Select "Add a new recipient" Add a new Recipient **Recipient Type** 5. Select "Business" Business **Business Name** Sacred Heart of Jesus Christ Parish Nickname(optional) GXTT 6. Fill in the blanks name and Email address or mobile number email of your Parish: "Sacred geet@thanhtamdallas.org Heart of Jesus Christ (name@email.com or XXX-XXX-XXXX) Catholic Parish" and email Confirm email address or mobile number gxtt@thanhtamdallas.org geet@thanhtamdallas.org Add Recipient Cancel 7. Click "Add Recipient" to continue.

3

4

#### Send money with **Żelle**®

Send Money Activity Add/Edit Email/Mobile #

# Add your email or mobile number to send or receive money

If you were sent money with Zelle, add the email or mobile number that the sender used to contact you.

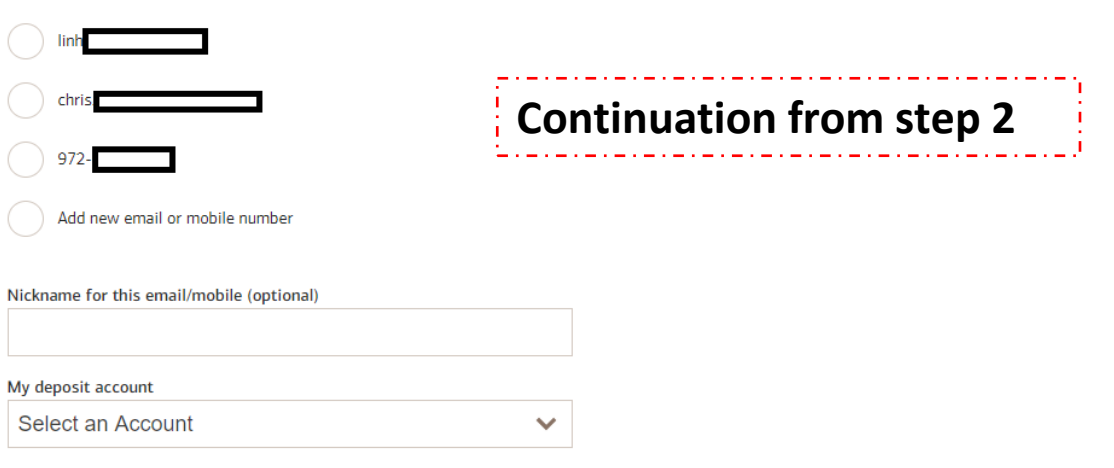

By selecting I Agree, I confirm I am the account owner for the contact information and, if registering a mobile number, I consent to receive automated texts to the mobile number provided for authentication and payment notifications. Text STOP to opt out or HELP for help. Message & data rates may apply.

l agree 📉 l disagree

8. Click Agree and continue.

### Setup instruction in Bank of America Send money with Zelle to donate online (continue):

|                                                                                                    |                                                              | 6 13. Confirmation process                                                                                                    |           |
|----------------------------------------------------------------------------------------------------|--------------------------------------------------------------|----------------------------------------------------------------------------------------------------|-----------|
| 5                                                                                                    |                                                              | Send Money Activity Add/Edit Email/Mobile #                                                                                                    |           |
|                                                                                                    |                                                              | Confirm                                                                                                    |           |
| Accounts Bill Pay Transfer   Zelle® Rewards & Deals Tools                                               | & Investing Open an Accou                                    | 2elle* Great news! Your recipient has already registered in the Zelle network. This means that the money will be automatically delivered to the recipient, t within minutes!                      | typically |
| Send money with <b>Żelle</b> ®                                                                          |                                                              | Do you want to proceed with this transfer?<br>From: Regular Checking                                                                                                    |           |
| Send Money Activity Add/Edit Email/Mobile #                                                             | 9. Select your<br>Checking or<br>Savings account             | To: GXTT - gxtt@thanhtamdallas.org<br>Enrolled in Zelile as SACRED HEART OF JESUS CHRIST CATHOLIC<br>Amount: \$1.00<br>Date: 04/03/2020<br>Message: Acct #1911 - Nguyen Minh H                    |           |
| Securely send money to other people using their email address or mobile number. From: Advantage Savings | you will use to<br>donate.                                   | Make sure you're sending to someone you trust and their information is correct. Money usually moves to their account in minutes.<br>Once you've sent money, you can't cancel it.<br>Make Transfer |           |
| To: GXTT <gxtt@thanhtamdallas.org> O</gxtt@thanhtamdallas.org>                                          | Add email or mobile recipient<br>10. Enter the<br>amount you | Send Money Activity Add/Edit Email/Mobile #                                                                                                    |           |
| Message: Account #99999<br>(optional)                                                                   | donate.                                                      | Zelle® Payment Sent                                                                                                    | _         |
| Continue transfer                                                                                       | <sup>11.</sup> Please<br>remember to                         | Thank you for sending money with Zelle.                                                                                                    |           |
| 12. Click <b>"Continue</b>                                                                              | enter your <u>Parish's</u>                                   | From: Regular Checking - 1       New Balance: \$       gxtt@thanhtamdallas.org).         To: GXTT - gxtt@thanhtamdallas.org                                                                       |           |
| transfer" to continue.                                                                                  | and your name in                                             | Amount     Transfer Date     Confirmation Number       \$1.00     04/03/2020     dec4989f4       Message:     Acct #1911 - Nguyen Minh H                                                          |           |
|                                                                                                    | tracking purposes.                                           | Next steps Make another Zelle transaction »                                                                                                    |           |

Setup instructions for Legacy Texas Mobile Banking with Popmoney to donate online:

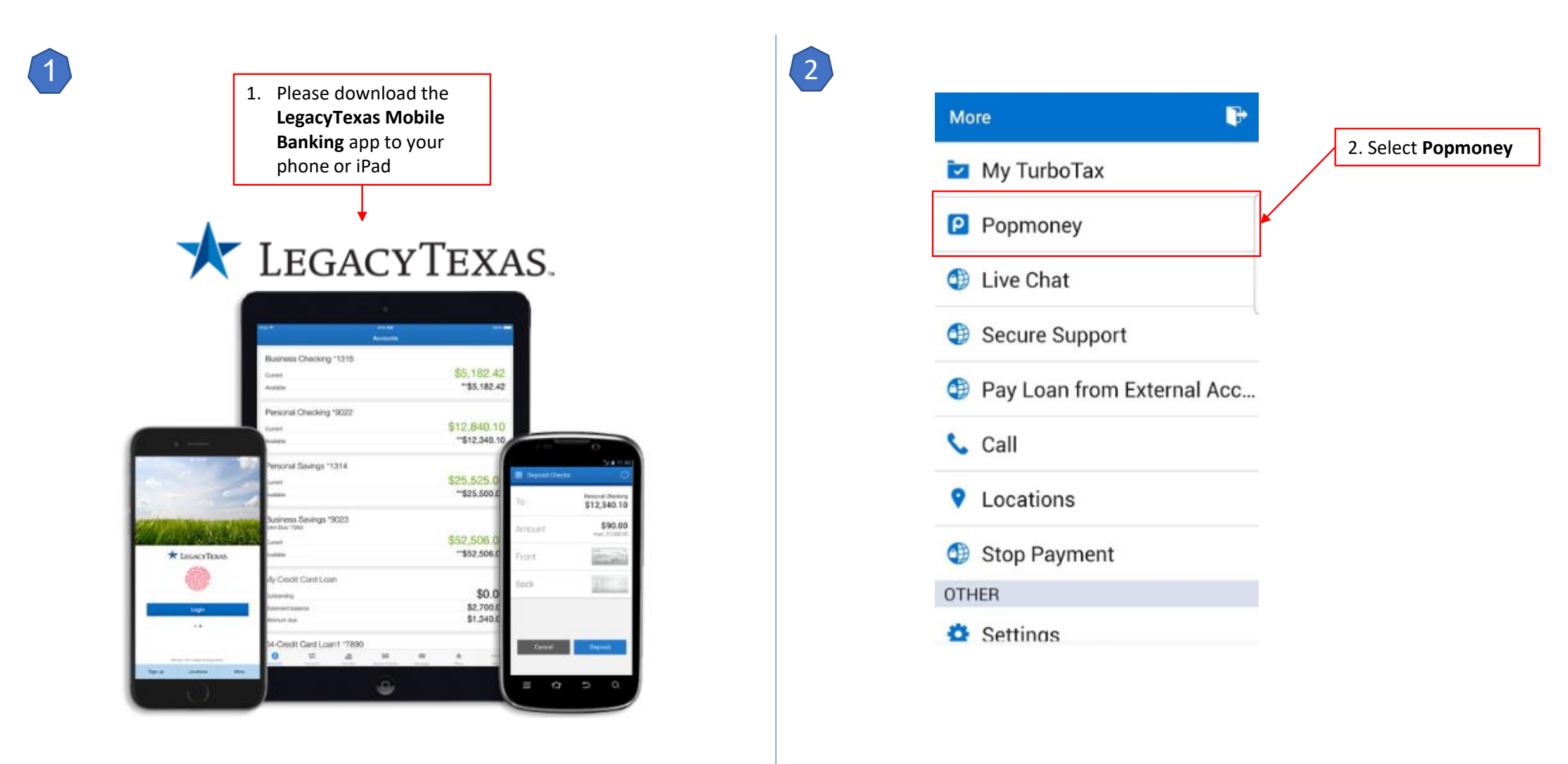

Setup instruction in Legacy Texas Mobile Banking with Popmoney to donate online(continue):

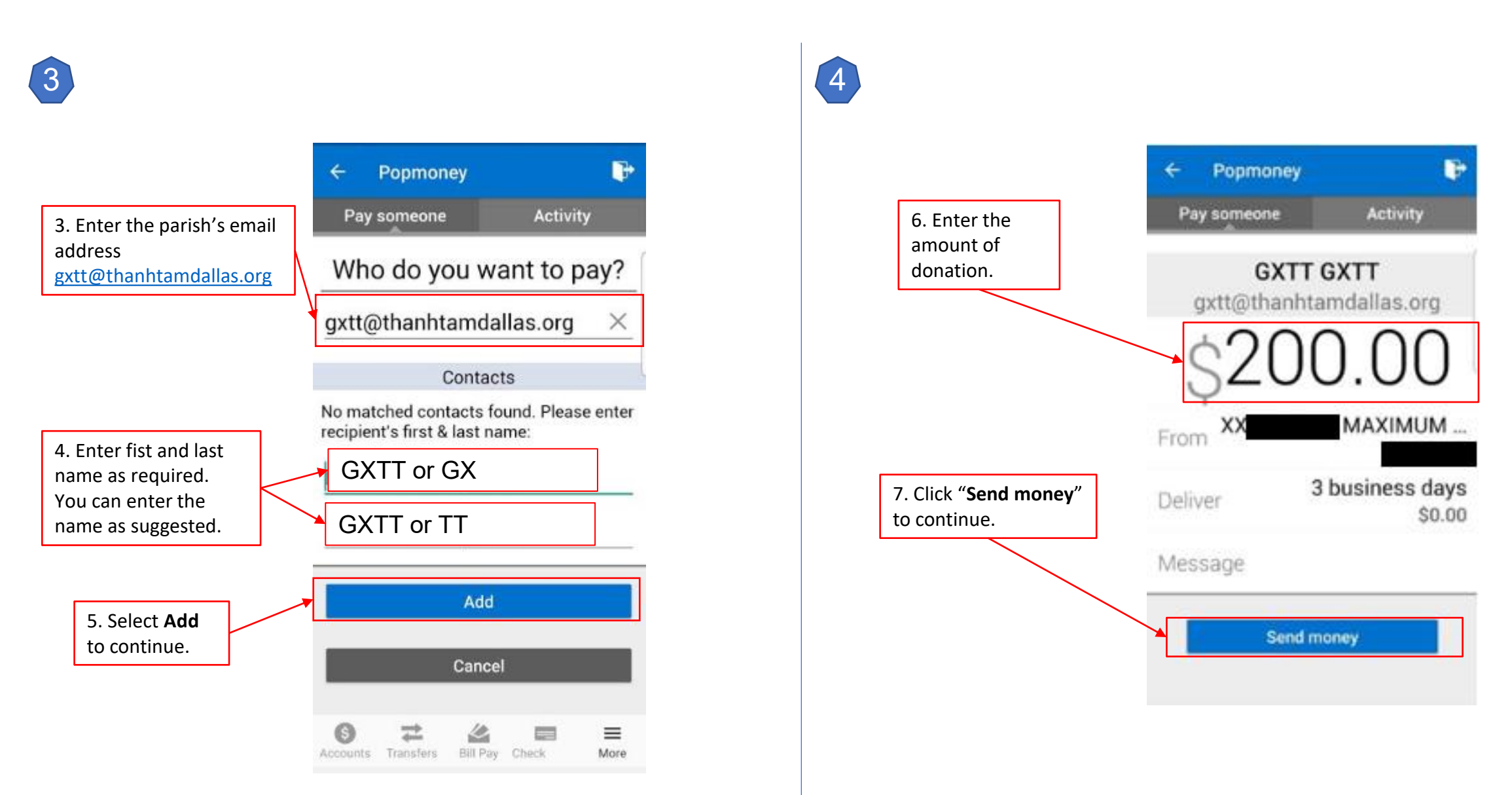

### Setup instruction in Legacy Texas Mobile Banking with Popmoney to donate online(continue):

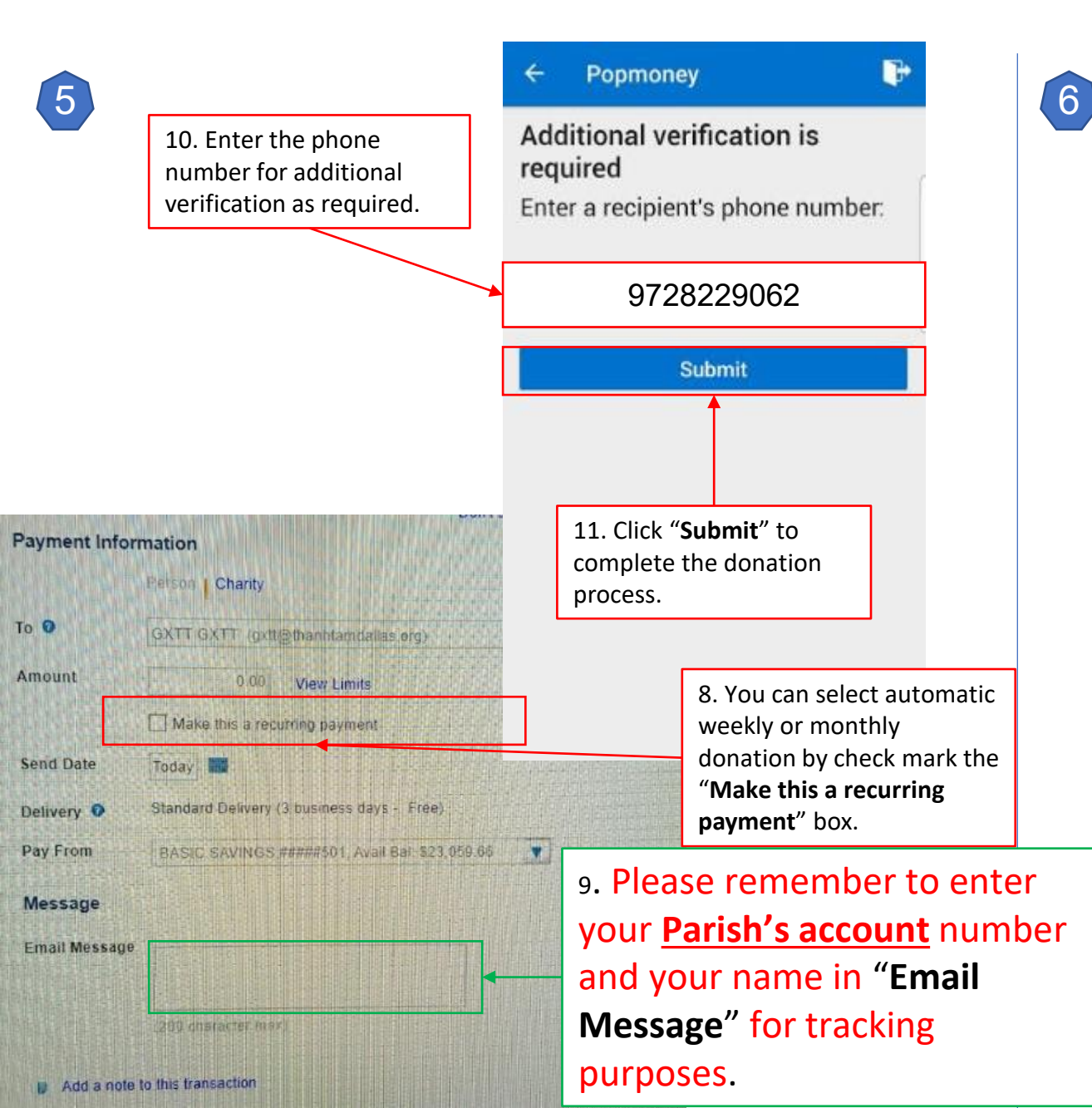

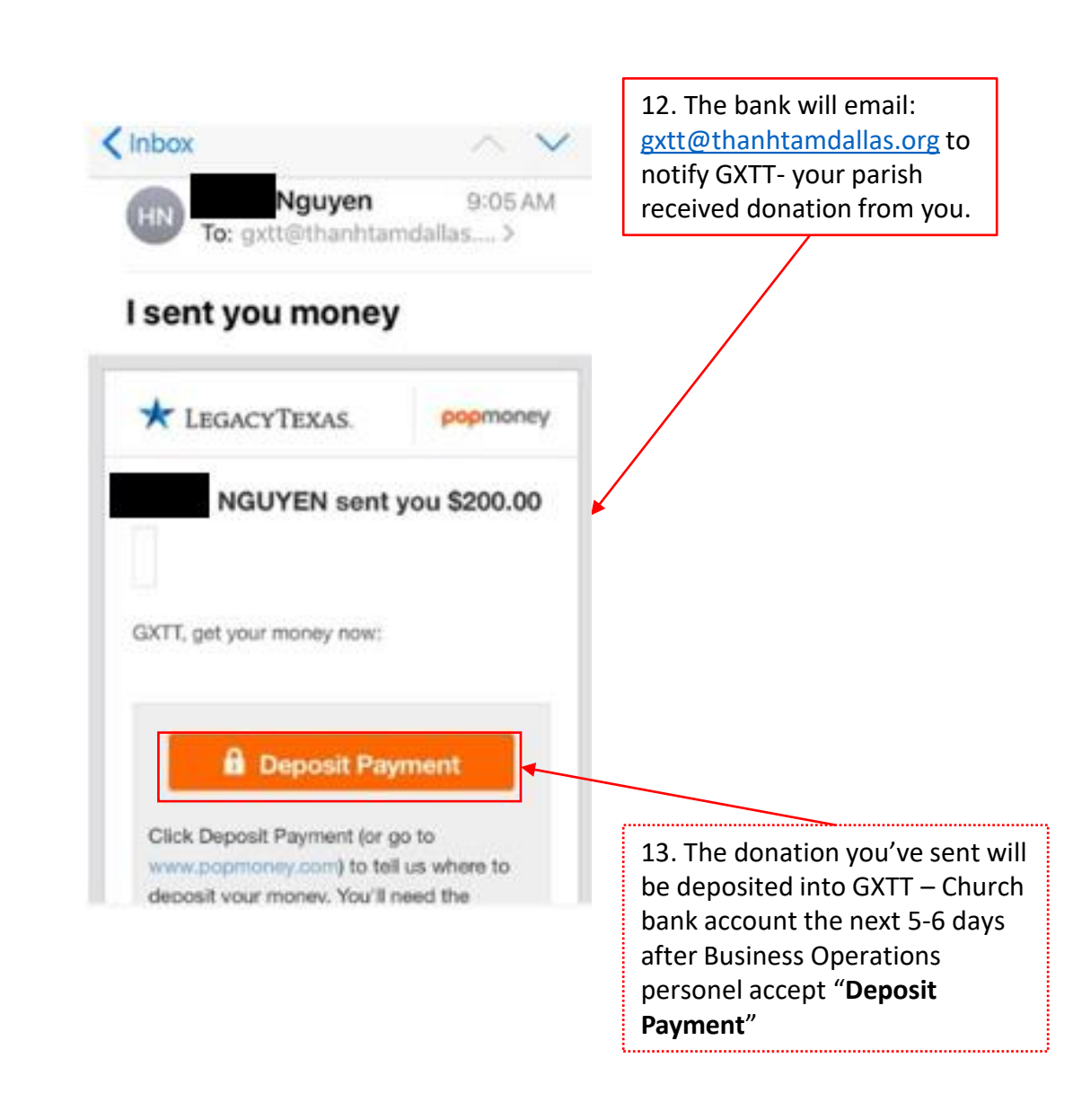

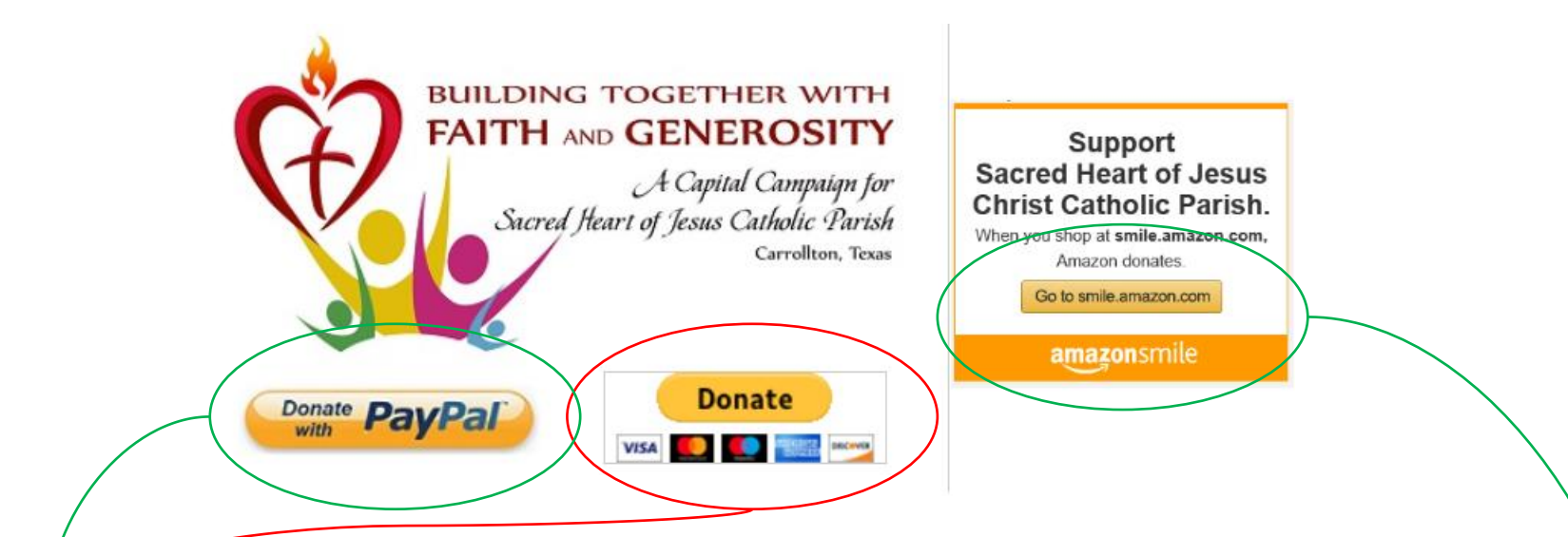

3. Donation through **PayPal**. PayPal provided two options:

- **a. PayPal**: If you donate through this option, the Parish will have to pay 2.2% merchant fee plus \$0.30 each time you donate.
- b. PayPal Giving Fund: If you select this option, the Parish does not have to pay any fees however, will receive donations after the 25<sup>th</sup> of each month.
- The two above options are often used for Capital Campaign donations.
- 4. You can also help fundraising toward Capital Campaign for Parking Lot Expansion, New Church Building, and Pastoral Center by click on Go to smile.amazon.com to shop. You will get things you want to buy and the Parish will get small benefit while you shop. It's a win win deal...

#### Donation instructions for PayPal:

#### Donate with a debit or credit card

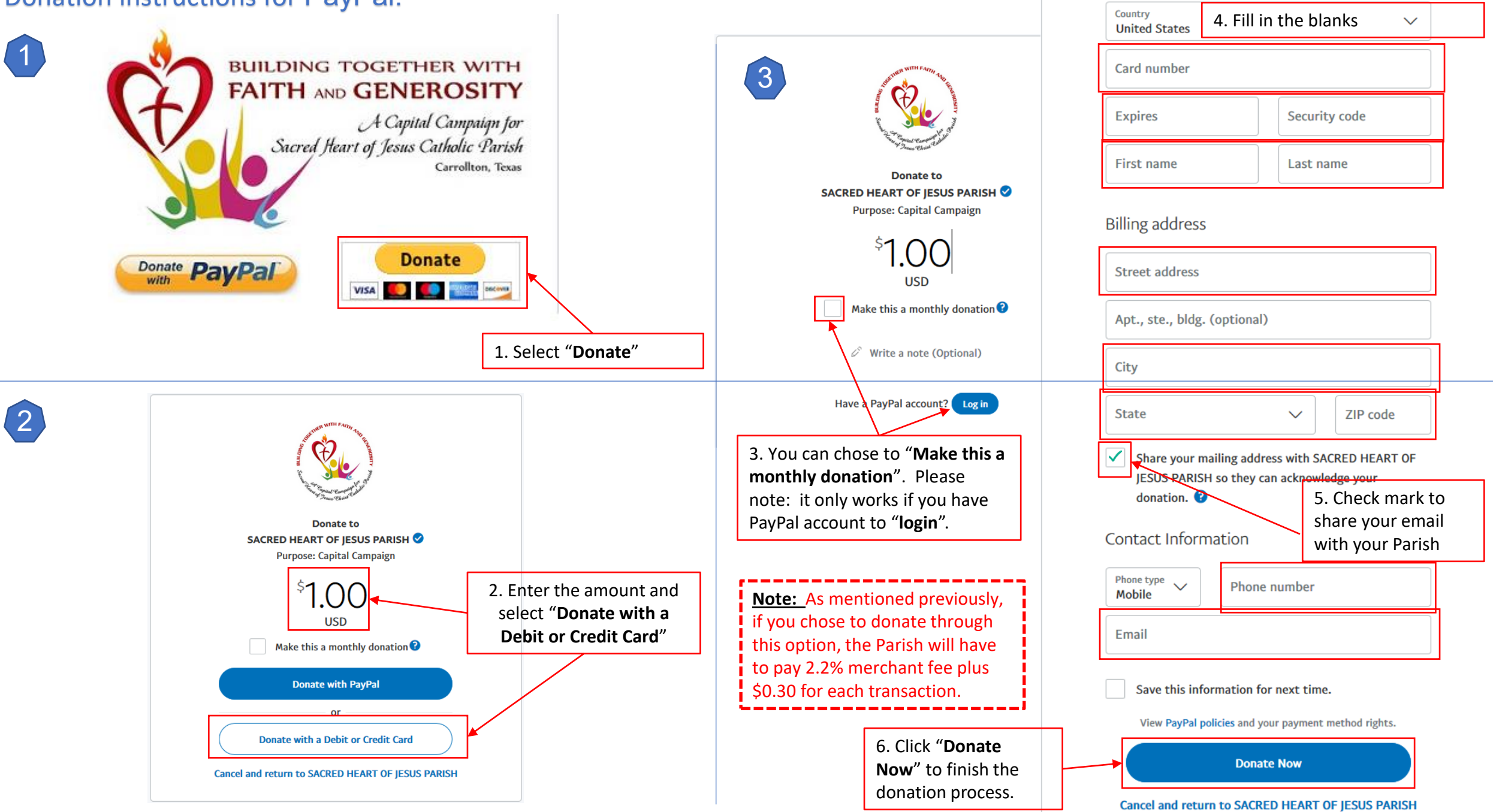

#### Donation instructions for PayPal Giving Fund:

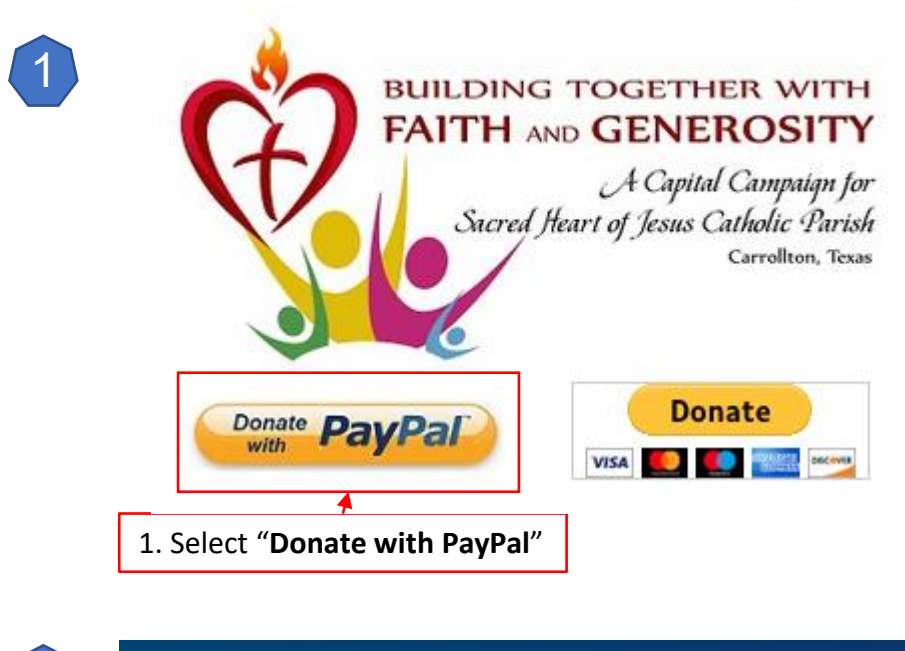

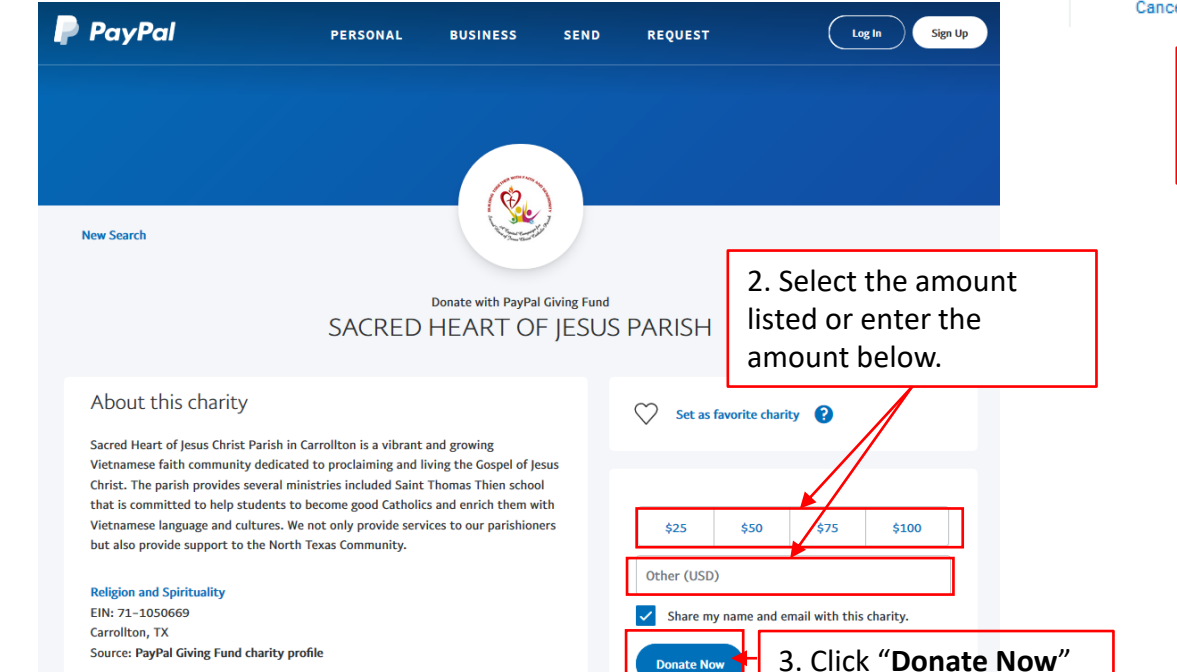

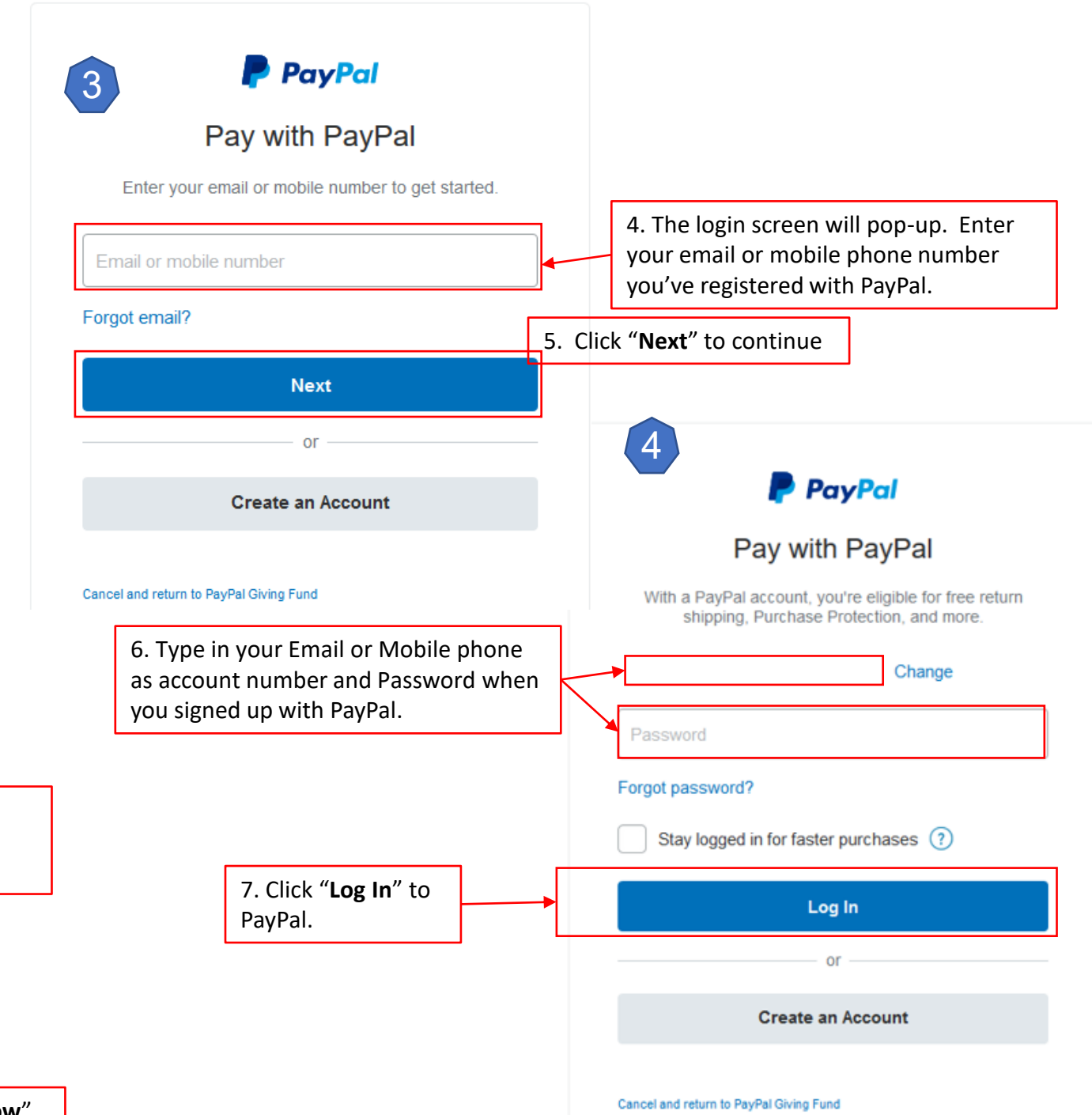

#### Donation instructions for PayPal Giving Fund (continue):

Note: As mentioned previously, if you chose to donate through this option, the Parish does not have to pay any fees however, will receive the donations after the 25<sup>th</sup> of each month. \_\_\_\_\_

process.

| 5                                          | PayPal Giving Fund                                                                               |                |  |  |
|--------------------------------------------|--------------------------------------------------------------------------------------------------|----------------|--|--|
|                                            | PayPal                                                                                           | Ъ \$1.00 USD ∼ |  |  |
|                                            | Hi, Cecilia!                                                                                     |                |  |  |
|                                            | Pay with                                                                                         |                |  |  |
|                                            | Chase Sapphire Preferred<br>Credit ****                                                          | \$1.00<br>USD  |  |  |
|                                            | Make this my preferred way to pay                                                                |                |  |  |
| lonate through<br>Parish does not          | Chase Chase Sapphire Preferred<br>Credit ••••                                                    |                |  |  |
| fees however,<br>donations after<br>month. | Card Art for Basic Issuers<br>Credit ••••                                                        |                |  |  |
| '                                          | ✓ See More                                                                                       |                |  |  |
|                                            | + Add debit or credit card                                                                       |                |  |  |
|                                            | + CREOT Apply for PayPal Credit                                                                  |                |  |  |
|                                            | Pay over time for your purchase of \$1.00 with PayPal C<br>Subject to credit approval. See terms | redit.         |  |  |
| 8. Click " <b>Pay Now</b> " to             | View PayPal Policies and your payment method rights.                                             |                |  |  |
| finish the donation                        | Pay Now                                                                                          |                |  |  |

**THANK YOU FOR** 

YOUR GENEROSITY.

**AND YOUR FAMILY** 

**ABUNDANTLY!** 

**MAY GOD BLESS YOU** 

Cancel and return to PayPal Giving Fund